## **RICHIESTA PIN INPS PERSONALE**

Collegarsi al sito INPS come da seguente link

## https://www.inps.it/nuovoportaleinps/default.aspx#

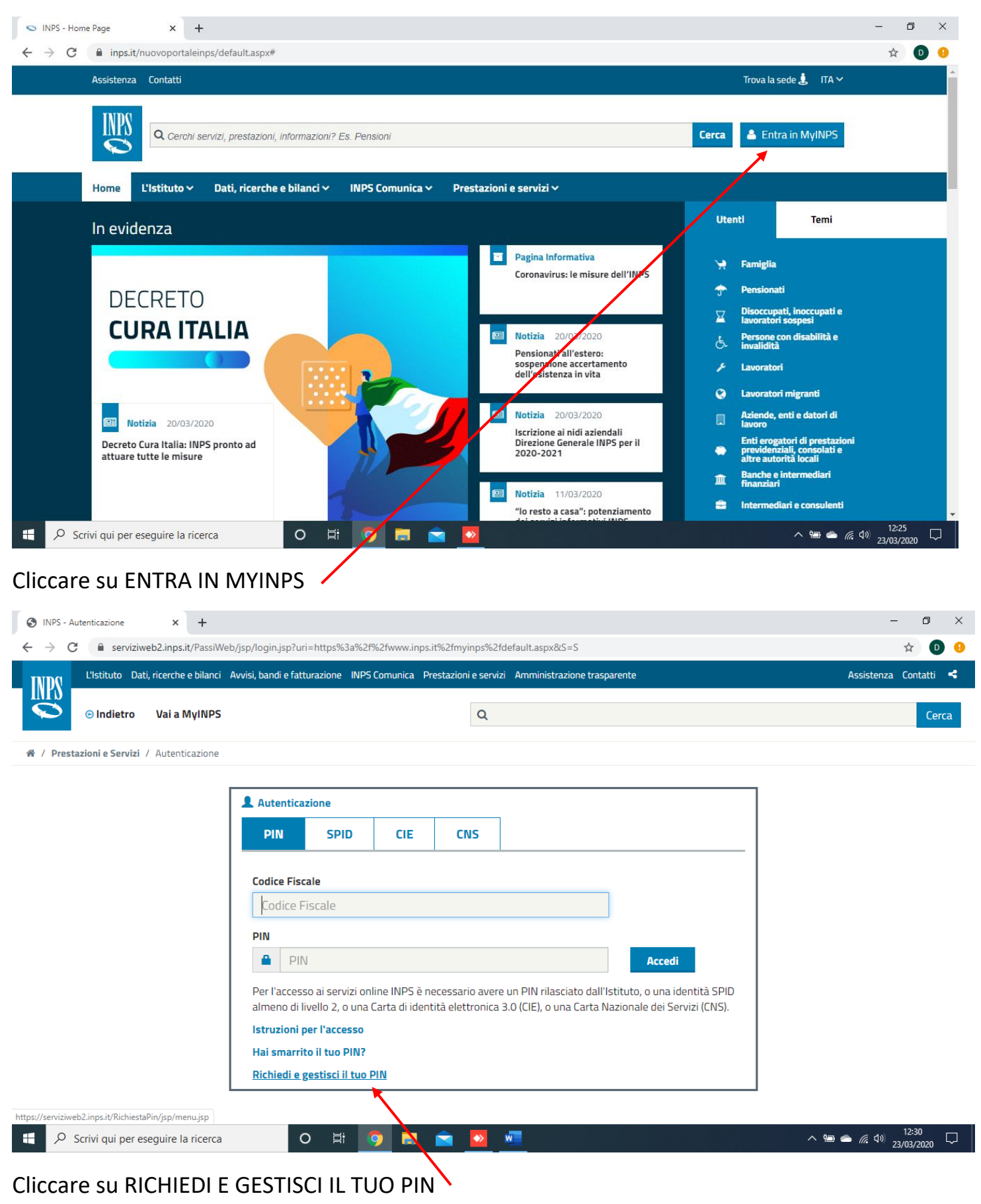

| NPS - Richiesta PIN                                                                                                    |                                                                                                    |                                                                                                    |                                                                                                    |                                                                                                    |
|----------------------------------------------------------------------------------------------------|----------------------------------------------------------------------------------------------------|----------------------------------------------------------------------------------------------------|----------------------------------------------------------------------------------------------------|----------------------------------------------------------------------------------------------------|
| → C 🔒 ser                                                                                                    | viziweb2.inps.it/RichiestaPin/jsp/menu                                                                                                    | jsp                                                                                                    |                                                                                                    | Q ☆                                                                                                    |
| L'Istituto D                                                                                                    | ati, ricerche e bilanci Avvisi, bandi e fattura                                                                                                    | zione INPS Comunica Prestazioni e servizi Amministrazione tra:                                                                                                    | sparente                                                                                                    | Assistenza Conta                                                                                                    |
| Sindietro                                                                                                    | Vai a MyINPS                                                                                                    | ٩                                                                                                    |                                                                                                    |                                                                                                    |
| Prestazioni e Serviz                                                                                                    | / Richiesta PIN On Line                                                                                                    |                                                                                                    |                                                                                                    |                                                                                                    |
|                                                                                                    |                                                                                                    |                                                                                                    |                                                                                                    |                                                                                                    |
|                                                                                                    | II PIN online In o                                                                                                    | leutscher Sprache 👄 🔰 Supporto t                                                                                                    | ecnico 🕓 Assister                                                                                                    | nte virtuale 😔                                                                                                    |
| _                                                                                                    | Consulta come ottenere e gestire il Pl                                                                                                    | N                                                                                                    |                                                                                                    |                                                                                                    |
|                                                                                                    | Devi richiedere il PIN?                                                                                                    |                                                                                                    |                                                                                                    |                                                                                                    |
|                                                                                                    | II PIN è il codice personale che ti co<br>II PIN iniziale è composto da 16 ca<br>posta ordinaria all'indirizzo di resic<br>Al primo utilizzo, il PIN iniziale di 1<br><b>Attenzione</b> : è possibile accedere a<br>elettronica 3.0 (CIE) o la Carta Naz | RICHIEDI PIN<br>Richiedi il tuo P<br>nsente di accedere ai sevrizi telematizzati dell'INPS.<br>atteri. I primi 8 ti sono nviati via SMS, email o posta d<br>enza.<br>5 caratteri viene sortituito con uno di 8 caratteri, da c<br>servizi online INPS anche tramite le credenziali SPID<br>onale dei Servizi (CNS). | elettronica certificata; i secondi 8 con<br>onservare per i successivi utilizzi.<br>, almeno di livello 2, la Carta di identità |                                                                                                    |
|                                                                                                    |                                                                                                    | VUOI IL PIN DISPOSITIVO?<br>HAI SMARRITO IL PIN?                                                                                                    |                                                                                                    | Mi dispiace, ora<br>non sono disponibile.<br>Riprova più tardi.                                                                                                    |
|                                                                                                    |                                                                                                    |                                                                                                    |                                                                                                    |                                                                                                    |
| Care su                                                                                                    | hiestaPin/richiestaPIN.do<br>er eseguire la ricerca<br>RICHIEDI PIN                                                                                                    | o 🛱 🧿 🛱 🕿 🗕 💻                                                                                                    |                                                                                                    | へ 9回 🌰 🦟 句) 12:37<br>23/03/2                                                                                                    |
| orviziweb2.inps.it/Ric                                                                                                    | hiestaPin/richiestaPIN.do<br>er eseguire la ricerca<br>RICHIEDI PIN                                                                                                    | o # 🧿 🗖 🖻 💆 💌                                                                                                    |                                                                                                    | へ 宮 🍙 🧖 ป) 12:37<br>23/03/2                                                                                                    |
| viziweb2.inps.it/Ric<br>Scrivi qui p<br>Care su<br>NPS - Richiesta PIN                                                                                                    | niestaPin/richiestaPIN.do<br>ere eseguire la ricerca<br>RICHIEDI PIN<br>× +                                                                                                    | ○ 🖽 🧿 🗖 🕋 <u>थ</u> 💻                                                                                                    |                                                                                                    | 12:31<br>23/03/2<br>                                                                                                    |
| vriziweb2.inps.it/Ric                                                                                                    | hiestaPin/richiestaPIN.do<br>er eseguire la ricerca<br>RICHIEDI PIN<br>× +<br>viziweb2.inps.it/RichiestaPin/richiestaP                                                                                                    | O Ħ 9 🖬 2 v v                                                                                                    |                                                                                                    | へ 恒 画 底 (1) 12:31<br>23/03/2<br>-<br>Q ☆                                                                                                    |
| Priziweb2.inps.it/Ric                                                                                                    | hiestaPin/richiestaPIN.do<br>ere eseguire la ricerca<br>RICHIEDI PIN<br>× +<br>viziweb2.inps.it/RichiestaPin/richiestal<br>at, ricerche e bilanci Avvisi, bandi e fattura                                                                                | O Ħ O ■ NPS Comunica Prestazioni e servizi Amministrazione tra                                                                                                    | sparente                                                                                                    | <br>Assistenza Co                                                                                                    |
| VPS - Richiesta PIN<br>Care su<br>VPS - Richiesta PIN<br>C e e ser<br>C'estituto D<br>Conditional<br>Conditional<br>Conditi | hiestaPin/richiestaPIN.do<br>ere eseguire la ricerca<br>RICHIEDI PIN<br>× +<br>viziweb2.inps.it/RichiestaPin/richiestaP<br>att, ricerche e bilanci Avvisi, bandi e fattura<br>Vai a MyINPS                                                               | O Ħ O ■ N.do<br>IN.do<br>zione INP5 Comunica Prestazioni e servizi Amministrazione trac                                                                                                    | sparente                                                                                                    | へ (回 ) (123)<br>23/03/2<br>(123)<br>23/03/2<br>(123)<br>23/03/2<br>(123)<br>23/03/2<br>(123)<br>23/03/2<br>(123)<br>23/03/2<br>(123)<br>23/03/2<br>(123)<br>23/03/2<br>(123)<br>23/03/2<br>(123)<br>23/03/2<br>(123)<br>23/03/2<br>(123)<br>(123) |
| Prestazioni e Servizi                                                                                                    | hiestaPin/richiestaPIN.do<br>ere eseguire la ricerca<br>RICHIEDI PIN<br>× +<br>viziweb2.inps.it/RichiestaPin/richiestaP<br>ati, ricerche e bilanci Avvisi, bandi e fattura<br>Vai a MyINPS<br>i / Richiesta PIN On Line                                  | O Ħ O ■ NILO<br>IN.do<br>zione INPS Comunica Prestazioni e servizi Amministrazione tras                                                                                                    | sparente                                                                                                    | A P → A → 12:3<br>23/03/2 Q ★ Assistenza Co                                                                                                    |

Compilare con i dati richiesti / e cliccare AVANTI

0 🚔 🧿 🚍 🚘 🔯

N V

へ 🗐 🥌 🌈 🕼 12:32 23/03/2020

🗧 🔎 Scrivi qui per eseguire la ricerca

| 📀 INPS - Richiesta PIN 🗙 🕂                                             |                                                                                          |                     |                      |                                                 |                       | - 0 ×                     |
|------------------------------------------------------------------------|------------------------------------------------------------------------------------------|---------------------|----------------------|-------------------------------------------------|-----------------------|---------------------------|
| $\leftrightarrow$ $\rightarrow$ X $\bullet$ serviziweb2.inps.it/Richie | estaPin/verificaUtenteR                                                                  | ichiestaPin.do      |                      |                                                 |                       | ବ 🛧 💿 🔒                   |
|                                                                        | RICHIEDI IL TUO PIN<br>Codice Fiscale<br>Cognome*<br>Data Nascita*<br>Provincia Nascita* | SCEGLI LA PROVINCIA | Dati A<br>GG/MM/AAAA | nagrafici<br>Nome*<br>Sesso*<br>Comune Nascita* | ▼<br>SCEGLI IL COMUNE |                           |
|                                                                        | Residenza<br>Indirizzo*                                                                  | Italiana            | Dati R               | esidenza<br>Numero Civico*                      |                       |                           |
|                                                                        | Provincia<br>Residenza*<br>CAP*                                                          | SCEGLI LA PROVINCIA | ▼<br>Recapit         | Comune<br>Residenza*<br>i personali             | SCEGLI IL COMUNE      |                           |
| In attesa di risposta da www.inps.it                                   | Telefono                                                                                 |                     |                      | Cellulare** 📵                                   |                       |                           |
| Scrivi qui per eseguire la ricerc                                      | a O                                                                                      | H 🌻 📃               | 💼 🔽                  | <b>1</b>                                        |                       | へ 📾 📥 <i>偏</i> 🕸) 12:35 🖵 |

Proseguire con la compilazione di tutti i campi richiesti scorrendo tutta la pagina

|                                                                   | <b>D</b> 1                                                                           | <b>.</b>                                                       |                                     |    |  |  |
|-------------------------------------------------------------------|--------------------------------------------------------------------------------------|----------------------------------------------------------------|-------------------------------------|----|--|--|
| Residenza Itali                                                   | ana                                                                                  | Residenza                                                      |                                     |    |  |  |
| Indirizzo*                                                        |                                                                                      | Numero Civico*                                                 |                                     |    |  |  |
| Provincia<br>Residenza*                                           | SCEGLI LA PROVINCIA                                                                  | Comune<br>Residenza*                                           | SCEGLI IL COMUNE                    | •  |  |  |
| CAP*                                                              |                                                                                      |                                                                |                                     |    |  |  |
|                                                                   |                                                                                      |                                                                |                                     |    |  |  |
|                                                                   | Recan                                                                                | ti nersonali                                                   |                                     |    |  |  |
| Telefono<br>Abitazione** 🕄                                        |                                                                                      | Cellulare** 🕄                                                  |                                     |    |  |  |
| Indirizzo Email**                                                 |                                                                                      | Indirizzo PEC** 🕄                                              |                                     |    |  |  |
| Telefono<br>Preferenziale * 🕄                                     | CEGLI IL TELEFONO PREF.                                                              | Orario<br>Preferenziale* 🕄                                     | SCEGLI L'ORARIO PREF.               | ¥  |  |  |
| * Campo obbligatorio.                                             |                                                                                      |                                                                |                                     |    |  |  |
| ** E' obbligatorio indicare alme<br>Cellulare devono essere compr | eno un recapito tra Telefono Abitazione<br>rensivi di prefisso ed eventuale prefisso | e Cellulare ed uno tra Indiri<br>o internazionale dall'Italia. | zzo Email e PEC. Telefono Abitazion | ee |  |  |
|                                                                   |                                                                                      |                                                                |                                     |    |  |  |
|                                                                   | Indietro                                                                             | Avanti                                                         |                                     |    |  |  |

Dopo aver compilato tutto cliccare AVANTI

| S INPS - Richiesta PIN X +                                                                                                    | – ō ×                           |
|----------------------------------------------------------------------------------------------------|---------------------------------|
| ← → C 🔒 serviziweb2.inps.it/RichiestaPin/richiestaPinAnagrafica.do                                                                                              | Q 🖈 D 🤥                         |
| A / Prestazioni e Servizi / Richiesta PIN On Line                                                                                                    | •                               |
|                                                                                                    |                                 |
| RICHIEDI IL TUO PIN                                                                                                    |                                 |
| Attenzione: verificare i dati inseriti. Premere il pulsante "Conferma" per confermare l'inserimento della richiesta oppure<br>"Indietro" per modificare i dati. |                                 |
| Dati Anagrafici<br>Codice Fiscale                                                                                                    |                                 |
| Cognome Nome                                                                                                    |                                 |
| Data Nascita Sesso                                                                                                    |                                 |
| Provincia Nascita Comune Nascita                                                                                                    |                                 |
| Dati Residenza                                                                                                    |                                 |
| Residenza Italiana                                                                                                    |                                 |
| Indirizzo Numero Civico                                                                                                    |                                 |
| Provincia Comune<br>Residenza Residenza                                                                                                    |                                 |
| САР                                                                                                    |                                 |
|                                                                                                    |                                 |
|                                                                                                    | •                               |
| 🗄 🔎 Scrivi qui per eseguire la ricerca 🛛 O 🛱 🤵 🗖 🙍 💆 💆                                                                                                    | へ 幅 🌰 🧖 🖓 12:40<br>23/03/2020 🖵 |

## Verrà richiesta conferma dei dati inseriti

| 🗢 INPS - Richiesta PIN 🗙 🕂             |                                |                                                                                                    | - 0 ×                             |
|----------------------------------------|--------------------------------|----------------------------------------------------------------------------------------------------|-----------------------------------|
| ← → C                                  | aPin/richiestaPinAnagrafica.do |                                                                                                    | ବ 🕁 🖸 🔒                           |
|                                        | Cognome                        | Nome                                                                                                    | *                                 |
|                                        | Data Nascita                   | Sesso                                                                                                    |                                   |
|                                        | Provincia Nascita              | Comune Nascita                                                                                                    |                                   |
|                                        |                                |                                                                                                    |                                   |
|                                        | D-410                          |                                                                                                    |                                   |
|                                        | Residenza Italiana             | esidenza                                                                                                    |                                   |
|                                        | Indirizzo                      | Numero Civico                                                                                                    |                                   |
|                                        | Provincia                      | Comune                                                                                                    |                                   |
|                                        | Residenza                      | Residenza                                                                                                    |                                   |
|                                        | САР                            |                                                                                                    |                                   |
|                                        |                                |                                                                                                    |                                   |
|                                        | Recapit                        | i personali                                                                                                    |                                   |
|                                        | Telefono                       | Cellulare                                                                                                    |                                   |
|                                        | Abitazione                     |                                                                                                    |                                   |
|                                        | Indirizzo Email                | Indirizzo PEC                                                                                                    |                                   |
|                                        | Telefono<br>Preferenziale      | Orario<br>Preferenziale                                                                                                    |                                   |
|                                        |                                |                                                                                                    |                                   |
|                                        |                                |                                                                                                    |                                   |
|                                        | Indietro                       | Conferma                                                                                                    |                                   |
|                                        |                                | 7                                                                                                    | *                                 |
| 🗄 🔎 Scrivi qui per eseguire la ricerca | o 🛱 🧿 🚍 🔁 🖊                    | will be a second second s | ∧ 🖅 📥 🜈 Ф)) 12:43<br>23/03/2020 💭 |
|                                        |                                |                                                                                                    |                                   |

Verificare i dati e cliccare su CONFERMA 🖊

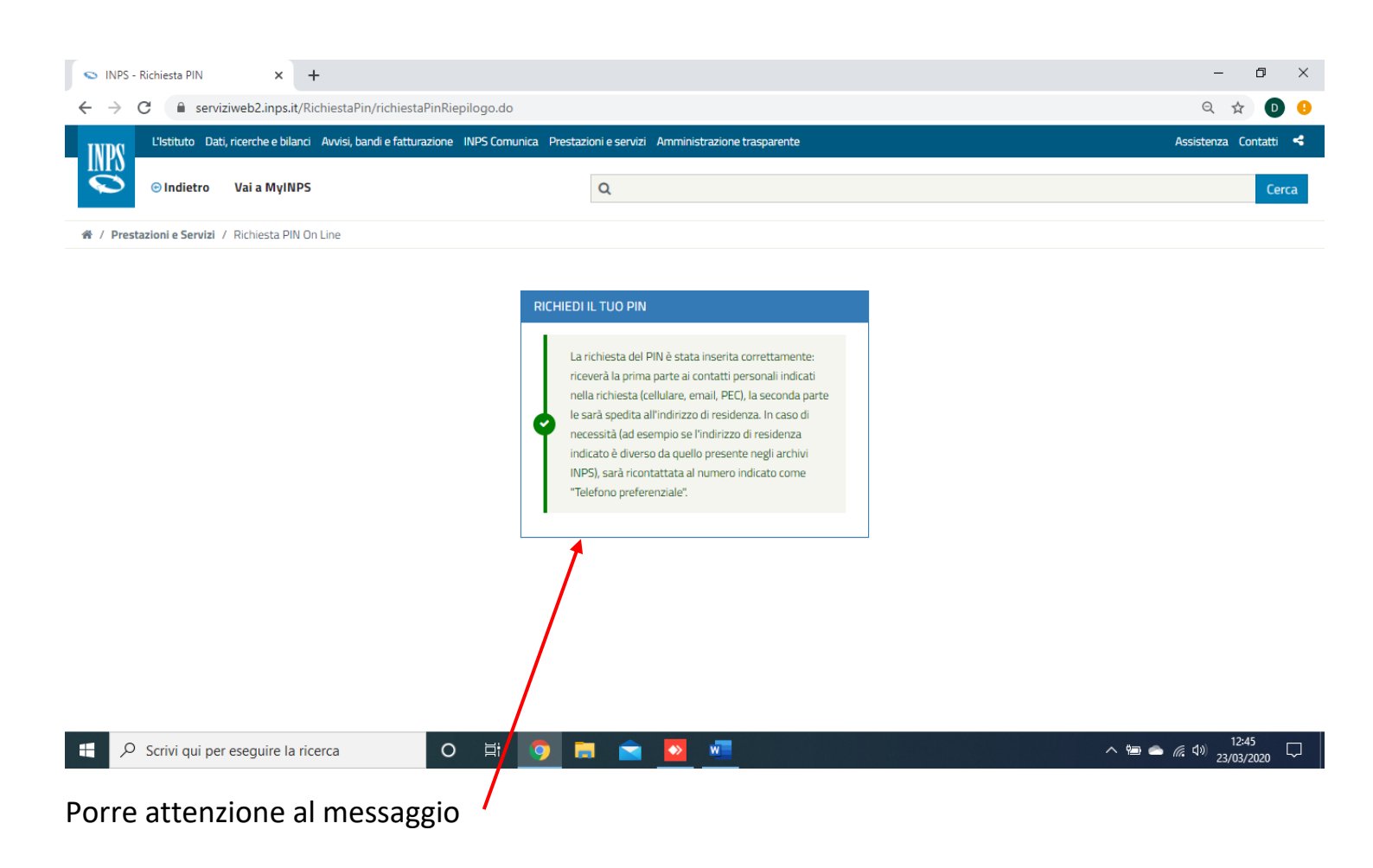

PROCEDURA DI RICHIESTA COMPLETATA.

Al ricevimento del PIN ordinario <u>completo</u> (1° parte e 2° parte) occorrerà effettuare il primo accesso e seguire la procedura guidata di aggiornamento del PIN.

Successivamente occorre effettuare la conversione in **PIN DISPOSITIVO** per poter effettuare qualunque tipo di richiesta.

## Link per procedura di conversione del PIN in DISPOSITIVO

https://serviziweb2.inps.it/RichiestaPin/jsp/dettaglioConverti.jsp

| L'Istituto Di                                                                                                    | ati, ricerche <u>e bilanci Avvisi, bar</u>                                                                                     | ndi e fatturazione INPS Comunica Prestazioni e servizi Amministrazione trasparente                                                                                                    | Assistenza Conta                      |
|----------------------------------------------------------------------------------------------------|----------------------------------------------------------------------------------------------------|----------------------------------------------------------------------------------------------------|---------------------------------------|
|                                                                                                    |                                                                                                    |                                                                                                    |                                       |
| © Indietro                                                                                                    | vai a myinPS                                                                                                    | q                                                                                                    |                                       |
| Prestazioni e Servizi                                                                                                    | I / Richiesta Pin Dispositivo                                                                                                  |                                                                                                    |                                       |
|                                                                                                    | II PIN online                                                                                                    | In deutscher Sprache 😑 🔰 Supporto tecnico 🕓 👘 Assistente virtuale 😒                                                                                                    |                                       |
| _                                                                                                    | Consulta come ottenere e                                                                                                    | gestire il PIN                                                                                                    |                                       |
|                                                                                                    | VUOLIL PIN DISPOS                                                                                                    | SITIVO?                                                                                                    |                                       |
|                                                                                                    |                                                                                                    |                                                                                                    |                                       |
|                                                                                                    | Per richiedere prestazion<br>Se hai un PIN ordinario.                                                                          | ni di natura economica ti occorre un PIN "dispositivo".                                                                                                    |                                       |
|                                                                                                    | "Converti PIN".                                                                                                    |                                                                                                    |                                       |
|                                                                                                    |                                                                                                    |                                                                                                    |                                       |
|                                                                                                    |                                                                                                    | Converti il tuo PIN in dispositivo                                                                                                    |                                       |
|                                                                                                    |                                                                                                    |                                                                                                    |                                       |
|                                                                                                    |                                                                                                    | M non                                                                                                    | li dispiace, ora<br>sono disponibile. |
|                                                                                                    |                                                                                                    |                                                                                                    | iprova più tardi.                     |
|                                                                                                    |                                                                                                    |                                                                                                    | (                                     |
| Q Scrivi qui p                                                                                                    | er eseguire la ricerca                                                                                                    |                                                                                                    | ື ∉ ເມ) <sup>14:17</sup>              |
|                                                                                                    |                                                                                                    |                                                                                                    | 25/ 05/ 202                           |
| care su                                                                                                    | CONVERTI P                                                                                                    | IN                                                                                                    |                                       |
| Care su                                                                                                    | CONVERTI P                                                                                                    | IN                                                                                                    | - c                                   |
| PS - Autenticazione                                                                                                    | CONVERTI P<br>× +<br>viziweb2.inps.it/PassiWeb/js                                                                              | IN<br>p/login.jsp?uri=https%3A%2F%2Fserviziweb2.inps.it%2FRichiestaPin%2FconvertiPIN.do&S=S                                                                                                    | – व<br>९ ४                            |
| PS - Autenticazione<br>C e sen<br>L'Istituto D                                                                                                    | CONVERTI P<br>× +<br>viziweb2.inps.it/PassiWeb/js<br>ati, ricerche e bilanci Avvisi, bar                                       | IN<br>p/login.jsp?uri=https%3A%2F%2Fserviziweb2.inps.it%2FRichiestaPin%2FconvertiPIN.do&S=S<br>ndl e fatturazione INPS Comunica Prestazioni e servizi Amministrazione trasparente                                                                                                    | ー - 티<br>Q ☆<br>Assistenza Contz      |
| Care su<br>PS - Autenticazione<br>C e sen<br>L'Istituto D<br>O Indietro                                                                                                    | CONVERTI P<br>× +<br>viziweb2.inps.it/PassiWeb/js<br>ati, ricerche e bilanci Avvisi, bar<br>Vai a MyINPS                       | IN<br>sp/login.jsp?uri=https%3A%2F%2Fserviziweb2.inps.it%2FRichiestaPin%2FconvertiPIN.do&S=S<br>ndi e fatturazione INPS Comunica Prestazioni e servizi Amministrazione trasparente<br>Q                                                                                                    | – वि<br>Q द्वे<br>Assistenza Conta    |
| PS - Autenticazione<br>C  C  S - C<br>C  S - C<br>C  S - C<br>C  S - C<br>C  S - C<br>C  S - C<br>C  S - C<br>C  S - C<br>C  S - C<br>S - C<br>C  S - C<br>S - C<br>S - C                                                                                                    | CONVERTIP<br>× +<br>viziweb2.inps.it/PassiWeb/js<br>att, ricerche e bilanci Avvisi, bar<br>Vai a MyINPS<br>1 / Autenticazione  | IN<br>p/login.jsp?uri=https%3A%2F%2Fserviziweb2.inps.it%2FRichiestaPin%2FconvertiPIN.do&S=S<br>ndl e fatturazione INPS Comunica Prestazioni e servizi Amministrazione trasparente<br>Q                                                                                                    | — वि<br>Q क्ने<br>Assistenza Conta    |
| Care Su<br>PS - Autenticazione<br>C  S ser<br>L'Istituto D<br>O Indietro<br>restazioni e Servizi                                                                                                    | CONVERTI P<br>× +<br>viziweb2.inps.it/PassiWeb/js<br>atl, ricerche e bilanci Avvisi, bar<br>Vai a MyINPS<br>1 / Autenticazione | IN<br>xp/login.jsp?uri=https%3A%2F%2Fserviziweb2.inps.it%2FRichiestaPin%2FconvertiPIN.do&S=S<br>ndl e fatturazione INPS Comunica Prestazioni e servizi Amministrazione trasparente<br>Q                                                                                                    | — वि<br>Q द्वे<br>Assistenza Conta    |
| Care su<br>PS - Autenticazione<br>C  ser<br>L'Istituto Di<br>C Indietro<br>rrestazioni e Servizi                                                                                                    | CONVERTI P<br>× +<br>viziweb2.inps.it/PassiWeb/js<br>att, ricerche e bilanci Avvisi, bar<br>Vai a MyINPS<br>i / Autenticazione | IN  p/login.jsp?uri=https%3A%2F%2Fserviziweb2.inps.it%2FRichiestaPin%2FconvertiPIN.do&S=S ndl e fatturazione INPS Comunica Prestazioni e servizi Amministrazione trasparente                                                                                                    | — वि<br>Q क्ते<br>Assistenza Conta    |
| PS - Autenticazione<br>C  PS - Autenticazione<br>C  PS - Autenticazione<br>PS - Autenticazione<br>C  PS - Autenticazione<br>C  PS - Autenticazione<br>PS - Autenticazione<br>PS - Autenticazio                                                                                                    | CONVERTI P<br>× +<br>viziweb2.inps.it/PassiWeb/js<br>ati, ricerche e bilanci Avvisi, bar<br>Vai a MyINPS<br>i / Autenticazione | Autenticazione                                                                                                    | — व<br>Q ट्रे<br>Assistenza Conta     |
| PS - Autenticazione<br>C  PS - Autenticazione<br>C                                                                                                    | CONVERTI P<br>x +<br>viziweb2.inps.it/PassiWeb/js<br>ati, ricerche e bilanci Avvisi, bar<br>Vai a MyINPS<br>1 / Autenticazione | p/login.jsp?uri=https%3A%2F%2Fserviziweb2.inps.it%2FRichiestaPin%2FconvertiPIN.do&S=S ndl e fatturazione INPS Comunica Prestazioni e servizi Amministrazione trasparente          Q         Image: Contrast of the service of the service of the se                                                         | – ₫<br>Q ☆<br>Assistenza Conta        |
| PS - Autenticazione<br>C  PS - Autenticazione<br>C                                                                                                    | CONVERTI P<br>× +<br>viziweb2.inps.it/PassiWeb/js<br>atl, ricerche e bilanci Avvisi, bar<br>Vai a MyINPS<br>I / Autenticazione | xp/login.jsp?uri=https%3A%2F%2Fserviziweb2.inps.it%2FRichiestaPin%2FconvertiPIN.do&S=S<br>ndl e fatturazione INPS Comunica Prestazioni e servizi Amministrazione trasparente<br>Image: Contract Contract C                                   | – ₽<br>Q ☆<br>Assistenza Conta        |
| PS - Autenticazione<br>C                                                                                                    | CONVERTI P<br>x +<br>viziweb2.inps.it/PassiWeb/js<br>att, ricerche e bilanci Avvisi, bar<br>Vai a MyINPS<br>1 / Autenticazione | p/login.jsp?uri=https%3A%2F%2Fserviziweb2.inps.it%2FRichiestaPin%2FconvertiPIN.do&S=S<br>ndle fatturazione INPS Comunica Prestazioni e servizi Amministrazione trasparente<br>Q<br>Cute CNS<br>Codice Fiscale<br>Codice Fiscale<br>PIN                                                                                                    | – ☐<br>Q ☆ (<br>Assistenza Conta      |
| Care Su<br>PS - Autenticazione<br>C  S ser<br>L'Istituto D<br>O Indietro<br>restazioni e Servizi                                                                                                    | CONVERTI P<br>× +<br>viziweb2.inps.it/PassiWeb/js<br>atl, ricerche e bilanci Avvisi, bar<br>Vai a MyINPS<br>1 / Autenticazione | IN<br>p/login.jsp?uri=https%3A%2F%2Fserviziweb2.inps.it%2FRichiestaPin%2FconvertiPIN.do&dsS=S<br>nd e fatturazione INPS Comunica Prestazioni e servizi Amministrazione trasparente<br>Q<br>↓ Autenticazione<br>PIN SPID CIE CNS<br>Codice Fiscale<br>PIN PIN Accedi                                                                                                    | – ⊐<br>Q ☆<br>Assistenza Conta        |
| Care Su<br>PS - Autenticazione<br>C  S cristituto D<br>C Indietro<br>Prestazioni e Servizi                                                                                                    | CONVERTI P<br>x +<br>viziweb2.inps.it/PassiWeb/js<br>att, ricerche e bilanci Avvist, bar<br>Vai a MyINPS<br>4 / Autenticazione | IN<br>p/login.jsp?uri=https%3A%2F%2Fserviziweb2.inps.it%2FRichiestaPin%2FconvertiPIN.do&sS=S<br>rd e fatturazione INPS Comunica Prestazioni e servizi Amministrazione trasparente<br>Q<br>View Context Context | – ☐<br>Q ☆ (<br>Assistenza Conta      |
| Care su<br>PS - Autenticazione<br>C  ser<br>C'Istituto D<br>C Indietro<br>Prestazioni e Servizi                                                                                                    | CONVERTI P<br>x +<br>viziweb2.inps.it/PassiWeb/js<br>att, ricerche e bilanci Avvist, bar<br>Vai a MyINPS<br>1 / Autenticazione | IN<br>=p/loginj.sp?uri=https%3A%2F%2Fserviziweb2.inps.it%2FRichiestaPin%2FconvertiPIN.do&SS=S<br>rd e faturazione INPS Comunica Prestazioni e servizi Amministrazione trasparente                                                                                                    | – Ø<br>Q ☆ (<br>Assistenza Conta      |
| Care SU<br>PS - Autenticazione<br>C  S en<br>Utstituto D<br>O Indietro<br>rrestazioni e Servizi                                                                                                    | CONVERTI P<br>x +<br>viziweb2.inps.it/PassiWeb/js<br>at, ricerche e bilanci Avvisi, bar<br>Vai a MyINPS<br>4 / Autenticazione  | P/Jogin.jsp?url=https%3A%2F%2Fserviziweb2.inps.it%2FRichiestaPin%2FconvertiPIN.do&US=S<br>rd e faturazione INPS Comunica Prestazioni e servizi Amministrazione trasparente                                                                                                    | – □<br>Q ☆ (<br>Assistenza Conta      |
| Care su<br>PS - Autenticazione<br>C  esc<br>C'  servizi<br>C'Istituto D<br>C'Indietro<br>restazioni e Servizi                                                                                                    | CONVERTI P<br>x +<br>viziweb2.inps.it/PassiWeb/js<br>ati, ricerche e bilanci Avvisi, bar<br>Vai a MyINPS<br>1 / Autenticazione | IN<br>pyloginjsp?uri=https%3A%2F%2Fserviziweb2.inps.it%2FRichiestaPin%2FconvertiPIN.do&85=5<br>rd e faturazione INP5 Comunica Prestazioni e servizi Amministrazione trasparente                                                                                                    | – 6<br>Q ☆ 1<br>Assistenza Conta      |
| Care Su<br>PS - Autenticazione<br>C  S ser<br>Utstituto D<br>O Indietro<br>Prestazioni e Servizi                                                                                                    | CONVERTI P<br>x +<br>viziweb2.inps.it/PassiWeb/js<br>att, ricerche e bilanci Avvist, bar<br>Vai a MyINPS<br>4 / Autenticazione | P/Roginjsp?uri=https%34%2F%2Fserviziweb2.inps.it%2FRichiestaPin%2FconvertiPIN.do8cS=S<br>rd efatturazione INPS Comunica Prestaziona eservizi Amministrazione trasparente                                                                                                    | – □<br>Q ☆ (<br>Assistenza Conta      |
| Care su<br>PS - Autenticazione<br>C  S<br>C  S<br>C  C  S<br>C  S<br>C  S<br>C  S<br>C  S<br>C  S<br>C | CONVERTI P<br>x +<br>viziweb2.inps.it/PassiWeb/js<br>att, ricerche e bilanci Avvisi, bar<br>Vai a MyINPS<br>1 / Autenticazione | ryngianjapaturi-https%34%2F%2Fserviziweb2.inps.it%2FRichiestaPin%2FconvertiPIN.do&Ss=5<br>rd efaturazore INPS Comunica Prestazional eservizi Amministrazione trasparente                                                                                                    | – □<br>Q ☆ (<br>Assistenza Conta      |

Accedere inserendo CODICE FISCALE e PIN (ordinario) e cliccare ACCEDI.

Successivamente seguire la procedura guidata.